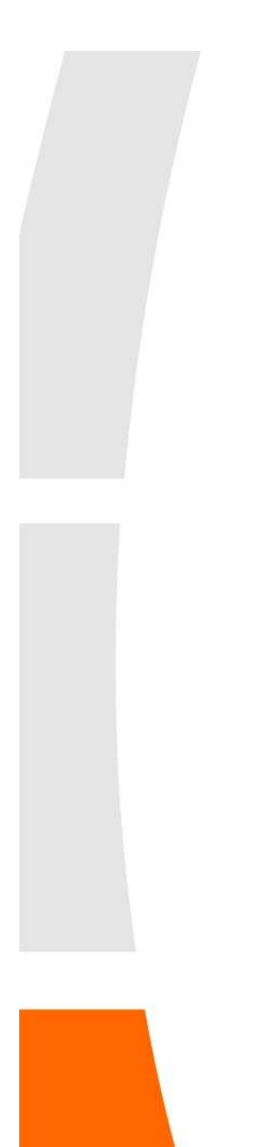

## Změna nastavení WAN rozhraní router EDIMAX BR-6104K

 Přihlášení do routeru
 Zadáte IP adresu routeru do libovoného prohlížeče (Mozilla Firefox, Internet Explorer).
 Výchozí IP adresa routeru je 192.168.2.1.
 (adresa routeru - výchozí brána přiřazená vašemu síťovému adaptéru serverem DHCP)
 Uživatelské jméno: admin Heslo: 1234

| 🥹 Google - Mozilla Firefox                                                                                                    |                                                                                                    |                                                    |  |
|----------------------------------------------------------------------------------------------------|----------------------------------------------------------------------------------------------------|----------------------------------------------------|--|
| Soubor Úpravy Zobrazení Histo                                                                                                    | irie Zál <u>o</u> žky <u>N</u> ástroje Nápo <u>v</u> ěda                                                                                                    |                                                    |  |
| <ul> <li>Image: Second state</li> <li>Image: Second state</li> <li>Image: Second state&lt;</li></ul> |                                                                                                    | → ・ Google                                         |  |
| 滷 Nejnavštěvovanější Ҏ Jak začít                                                                                                    | 💫 Přehled zpráv                                                                                                    |                                                    |  |
| 💭 Nahrávám                                                                                                    | *                                                                                                    |                                                    |  |
| Web <u>Obrázky Videa</u> Mapy                                                                                                    | Zprávy Překladač <u>Gmail</u> další 🔻                                                                                                    | <u>iGoogle   Nastavení vyhledávání   Přihlás</u> i |  |
| Požadována aut<br>(?)<br>Jméno uživatele:<br>Heslo:                                                                                                    | entizace<br>Server http://192.168.2.1 požaduje vaše uživatelské jr<br>admin/1234"<br>admin<br>•••••I<br>OK Zrušit<br>Inzerujte s Googlem - Vše o Google - Goo | méno a heslo s komentářem: "Default:               |  |
|                                                                                                    | ©2010 - <u>Osobní údaje</u>                                                                                                    |                                                    |  |
|                                                                                                    |                                                                                                    |                                                    |  |
|                                                                                                    |                                                                                                    |                                                    |  |
|                                                                                                    |                                                                                                    |                                                    |  |
|                                                                                                    |                                                                                                    |                                                    |  |
|                                                                                                    |                                                                                                    |                                                    |  |
|                                                                                                    |                                                                                                    |                                                    |  |

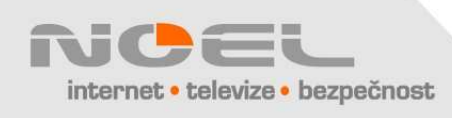

2. V nabídce "General Setup" klikněte na "WAN" a "Static IP", upravte příslušné položky a klepněte na "Apply"
Pozor, IP adresy v tomto okně jsou jen "ukázkové" a neodpovídají Vašemu připojení

| joubor Upr <u>a</u> vy Zobrazení Histo | rie Zál <u>o</u> žky <u>N</u> ástroje Nápo <u>v</u> ěda |                           |           |
|----------------------------------------|---------------------------------------------------------|---------------------------|-----------|
| 🕥 🕞 C 🗙 🏠                              | http://192.168.2.1/index.asp                            | ☆ · Stogle                |           |
| 🛛 Nejnavštěvovanější 🌪 Jak začít       | 🔂 Přehled zpráv                                         |                           |           |
| 🗋 Broadband Router                     | *                                                       |                           |           |
| TOMAY                                  |                                                         | (63)                      |           |
| NETWORKING PEOPLE TOGETHER             | Quick Setup                                             | atus Info                 | em To     |
| 50-510-51 - 1 <b>1</b> 3               |                                                         |                           |           |
| <ul> <li>System</li> </ul>             | Static IP 🥡                                             |                           |           |
| ≪ WAN                                  | If your Service Provider has accigned a Fixed IP addre  | co: optor the accident ID |           |
| Dynamic IP<br>Static IP                | Address, Subnet Mask and the Gateway IP Address p       | rovided.                  |           |
| PPPoE                                  |                                                         |                           |           |
| L2TP                                   | IP address assigned by your Service Provider :          | 172.1.1.1                 |           |
| Telstra Big Pond                       | Subnet Mask :                                           | 255.255.0.0               |           |
| DDNS                                   | Service Provider Gateway Address :                      | 172.1.1.254               |           |
| • LAN                                  | ΠL:                                                     | ⊙Disabled ○Enable         | d         |
| • NAT                                  |                                                         |                           |           |
| Firewall                               | C                                                       | Apply Cancel              | $\supset$ |
|                                        |                                                         |                           |           |
|                                        |                                                         |                           |           |
|                                        |                                                         |                           |           |
|                                        |                                                         |                           |           |
|                                        |                                                         |                           |           |
|                                        |                                                         |                           |           |

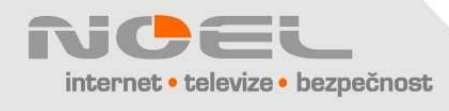

3. Uspěšné uložení změn je oznámeno hláškou "Change setting successfully!" Klikněte na "OK" a zavřete okno prohlížeče.

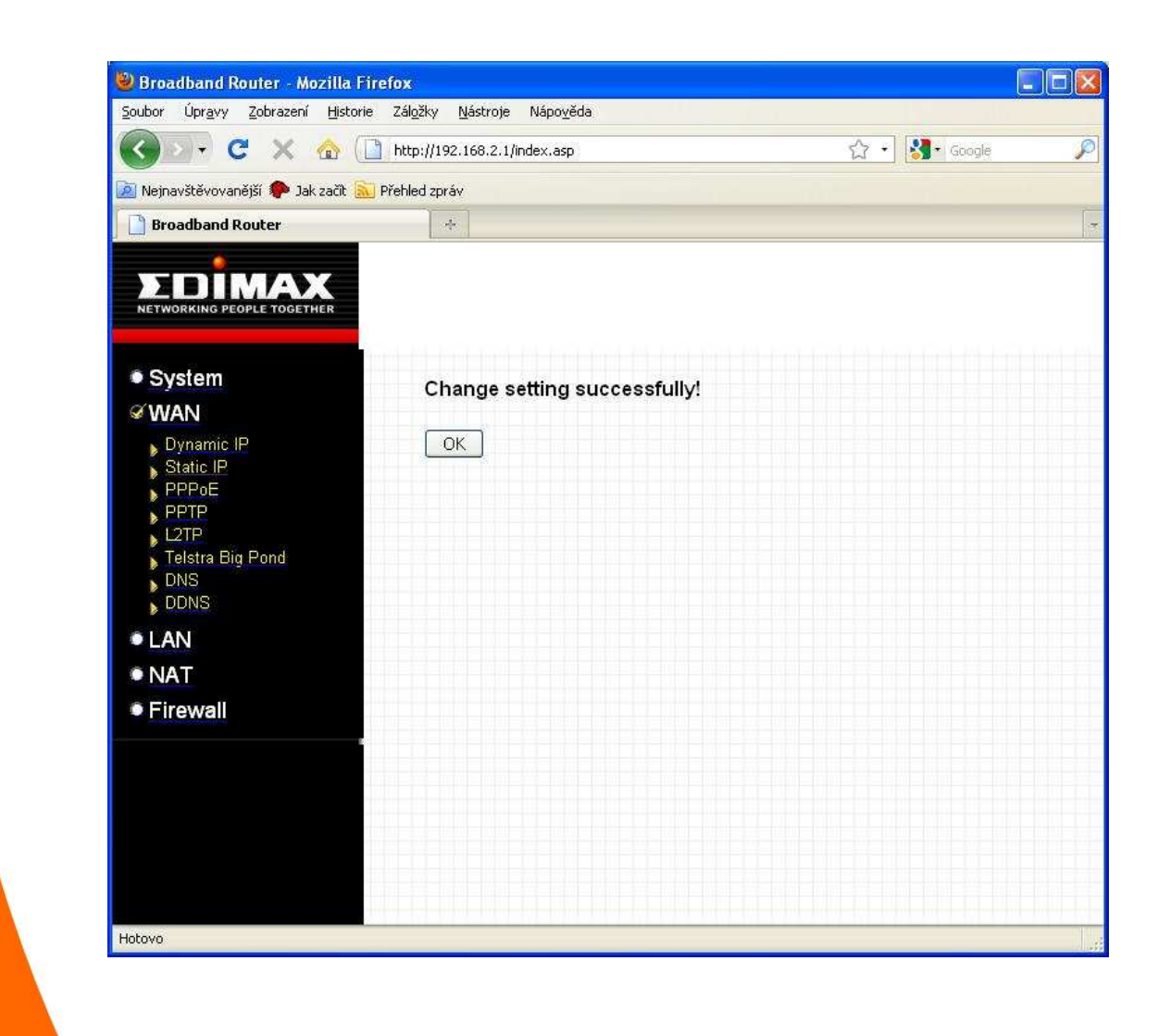

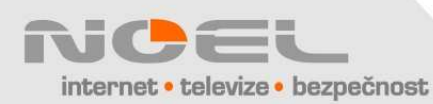